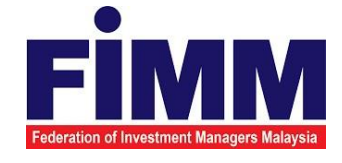

# **USER MANUAL**

# SUPPLY, DESIGN, DEVELOPMENT, INSTALLATION, TESTING, COMMISSIONING AND MAINTENANCE OF REGISTRATION SOFTWARE FOR FEDERATION OF INVESTMENT MANAGERS MALAYSIA (FIMM)

# MODULE: CONSULTANT MANAGEMENT (PROFILE MAINTENANCE) GROUP: CONSULTANT

| AGENCY NAME      | : | FEDERATION OF INVESTMENT MANAGERS<br>MALAYSIA (FIMM) |
|------------------|---|------------------------------------------------------|
| DOCUMENT DATE    | : | 24/03/2025                                           |
| DOCUMENT VERSION |   | 1.0                                                  |

|                                            | Project                                              | Reference          | File                 | Version | Date     | Page |
|--------------------------------------------|------------------------------------------------------|--------------------|----------------------|---------|----------|------|
| Federation of Investment Managers Malaysia | Federation of Investment<br>Managers Malaysia (FiMM) | ZANKO/FIMM/UM/V0.1 | User Manual Document | 1.0     | 24/03/25 | iv   |

## **DOCUMENT DESCRIPTION**

This document is prepared to explain how to use the FCS system. This user manual explains the functions and step by step how to use the system completely to the users involved.

| Document Information  |                                                                   |
|-----------------------|-------------------------------------------------------------------|
| Project Name          | SUPPLY, DESIGN, DEVELOPMENT, INSTALLATION, TESTING, COMMISSIONING |
|                       | AND MAINTENANCE OF REGISTRATION SOFTWARE FOR FEDERATION OF        |
|                       | INVESTMENT MANAGERS MALAYSIA (FIMM)                               |
| Document Name         | User Manual                                                       |
| Document Reference No | ZANKO/FIMM/UM/v0.1                                                |
| Property              | Zanko Sdn Bhd                                                     |
| Document Date         | 24/03/2025                                                        |

|                                            | Project                                              | Reference          | File                 | Version | Date     | Page |
|--------------------------------------------|------------------------------------------------------|--------------------|----------------------|---------|----------|------|
| Federation of Investment Managers Malaysia | Federation of Investment<br>Managers Malaysia (FiMM) | ZANKO/FIMM/UM/V0.1 | User Manual Document | 1.0     | 24/03/25 | v    |

## **DOCUMENT CONTROL**

| Version History |                                                     |                                                                           |  |  |  |  |  |
|-----------------|-----------------------------------------------------|---------------------------------------------------------------------------|--|--|--|--|--|
| Version Date    | Summary                                             | Writer                                                                    |  |  |  |  |  |
| 23/03/2025      | First draft document                                | Wan Arissa Insyirah<br>binti                                              |  |  |  |  |  |
|                 |                                                     | Wan Aniff                                                                 |  |  |  |  |  |
| 24/03/2025      | Final Document                                      | Wan Arissa Insyirah<br>binti<br>Wan Aniff                                 |  |  |  |  |  |
|                 | Version<br>Version Date<br>23/03/2025<br>24/03/2025 | Version DateSummary23/03/2025First draft document24/03/2025Final Document |  |  |  |  |  |

|                                            | Project                                              | Reference          | File                 | Version | Date     | Page |
|--------------------------------------------|------------------------------------------------------|--------------------|----------------------|---------|----------|------|
| Federation of Investment Managers Malaysia | Federation of Investment<br>Managers Malaysia (FiMM) | ZANKO/FIMM/UM/V0.1 | User Manual Document | 1.0     | 24/03/25 | vi   |

## LIST OF TABLES

| Table 1: Acronym Table           | xiv  |
|----------------------------------|------|
| Table 2: Abbreviation Role Table | . xv |

## ACRONYM

| ACRONYM | DESCRIPTION                                                 |
|---------|-------------------------------------------------------------|
| CAS     | Consultant Alert                                            |
| CEILLI  | Certificate Examination in Investment-Linked Life Insurance |

Table 1: Acronym Table

|                                            | Project                                              | Reference          | File                 | Version | Date     | Page |
|--------------------------------------------|------------------------------------------------------|--------------------|----------------------|---------|----------|------|
| Federation of Investment Managers Malaysia | Federation of Investment<br>Managers Malaysia (FiMM) | ZANKO/FIMM/UM/V0.1 | User Manual Document | 1.0     | 24/03/25 | vii  |

## **ABBREVIATIONS ROLE**

| Abbreviation | DESCRIPTION          |
|--------------|----------------------|
| SYS          | SYSTEM               |
| C-CLRK       | Consultant Applicant |
| C-CON        | Consultant           |
| C-APP        | Consultant Applicant |

Table 2: Abbreviation Role Table

|                                            | Project                                              | Reference          | File                 | Version | Date     | Page |
|--------------------------------------------|------------------------------------------------------|--------------------|----------------------|---------|----------|------|
| Federation of Investment Managers Malaysia | Federation of Investment<br>Managers Malaysia (FiMM) | ZANKO/FIMM/UM/V0.1 | User Manual Document | 1.0     | 24/03/25 | 8    |

## **CHAPTER 1: INTRODUCTION**

The **FCS System User Manual** is designed to provide users with a comprehensive guide to effectively utilizing the **FCS system**. This manual serves as a reference document to help users understand the system's functionalities, features, and processes to ensure smooth operation and efficient task completion.

By following the instructions in this manual, users will be able to navigate the system with ease, perform necessary actions, and troubleshoot common issues. The manual is structured to accommodate both new and existing users, offering clear step-by-step guidance for system access and usage.

### Purpose

The purpose of this manual is to equip users with the essential knowledge required to maximize the benefits of the **FCS system**. It provides:

- A detailed overview of the system's functions and capabilities to help users understand its key features.
- **Step-by-step instructions** on accessing and operating the system efficiently.
- Guidelines on alternative modes of operation and contingencies in case of system issues or errors.
- Best practices and recommendations for optimal system use.

This manual ensures that users can confidently navigate the system while maintaining security, accuracy, and efficiency in their tasks.

### **Contact Information**

If users require further assistance or encounter any issues while using the FCS system, they can contact the Federation of Investment Managers Malaysia (FIMM) for support.

#### Support Contact Details:

Phone: [Insert Contact Number]Email: [Insert Support Email]Website: [Insert FIMM Website]

|                                          | Project                                              | Reference          | File                 | Version | Date     | Page |
|------------------------------------------|------------------------------------------------------|--------------------|----------------------|---------|----------|------|
| deration of Investment Managers Malaysia | Federation of Investment<br>Managers Malaysia (FiMM) | ZANKO/FIMM/UM/V0.1 | User Manual Document | 1.0     | 24/03/25 | 9    |

## CHAPTER 2: GENERAL SYSTEM INSTRUCTION

### 2.1 User Log in

The FCS system application is accessible only to registered users. Each user will be provided with a unique User ID and password to log in securely.

To access the system, users must navigate to the **main login page** ([Insert URL]) and enter their credentials. For first-time users, an initial login setup may be required to activate their accounts.

For security reasons:

- Users should keep their login credentials confidential.
- · Passwords should be changed periodically to enhance security.
- In case of forgotten credentials, users can use the **"Forgot Password?"** option to reset their password.

#### Steps to Open the FCS System Website:

- 1. Launch your web browser (Google Chrome, Mozilla Firefox, Microsoft Edge, etc.)
- 2. Enter the FCS System URL in the address bar and press Enter.
- 3. The login page will appear, allowing users to enter their credentials.

#### 2.1.1 Log in

#### Access the Login Page

- 1. On the homepage, locate the 'Log in' button and click it.
- 2. In the User ID field, enter your registered User ID.
- 3. In the **Password** field, enter your **password**.

|                                            | Project                                              | Reference          | File                 | Version | Date     | Page |
|--------------------------------------------|------------------------------------------------------|--------------------|----------------------|---------|----------|------|
| Federation of Investment Managers Malaysia | Federation of Investment<br>Managers Malaysia (FiMM) | ZANKO/FIMM/UM/V0.1 | User Manual Document | 1.0     | 24/03/25 | 10   |

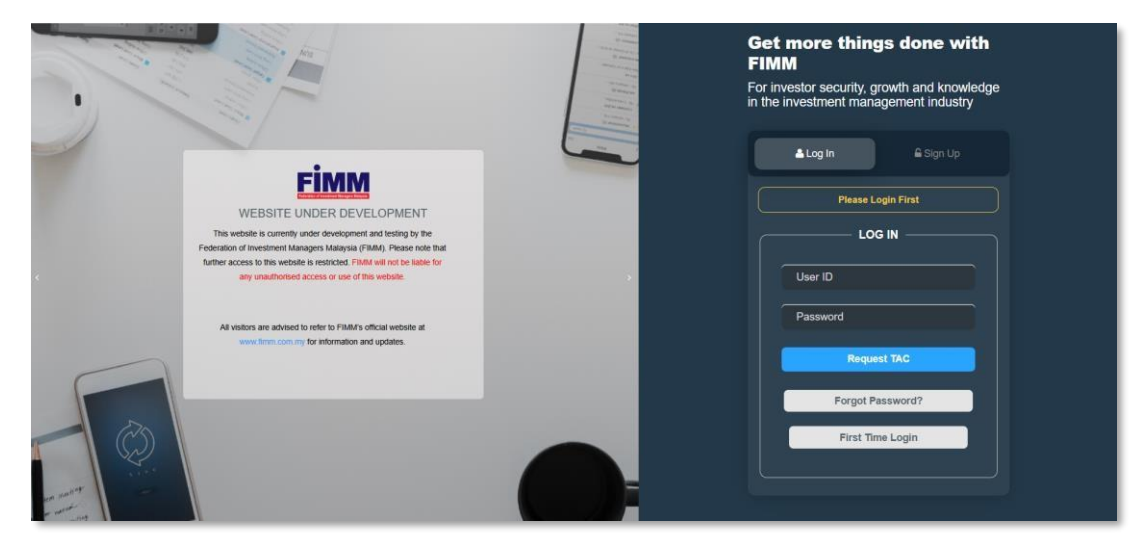

Diagram 1: FCS Homepage

#### **Display Enter Your Credentials**

- 4. System will show sign in page, User need to insert this item
  - User ID
  - Password
  - TAC

| <b>≜ Log In</b>    |
|--------------------|
| Please Login First |
|                    |
| User ID            |
| Password           |
| Request TAC        |
| Forgot Password?   |
| First Time Login   |
|                    |
|                    |

Diagram 2: Log in Display

#### Successful Login

5. Click Login button and the system will be redirected to the FCS System dashboard.

|                                            | Project                                              | Reference          | File                 | Version | Date     | Page |
|--------------------------------------------|------------------------------------------------------|--------------------|----------------------|---------|----------|------|
| Federation of Investment Managers Malaysia | Federation of Investment<br>Managers Malaysia (FiMM) | ZANKO/FIMM/UM/V0.1 | User Manual Document | 1.0     | 24/03/25 | 11   |

### **3.3 Profile Maintenance**

### 3.3.1 Consultant Update Profile

### 3.3.1.1 Process Flow

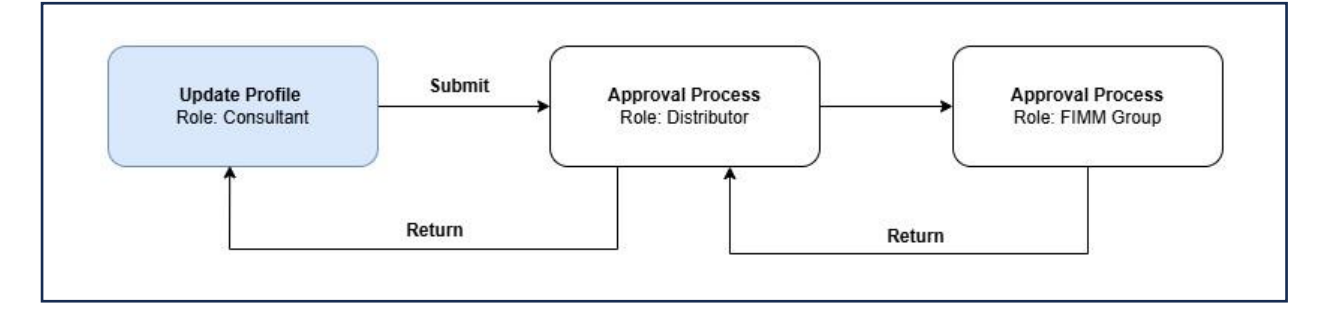

### 3.3.1.2 Manual Steps

1. Click Profile Management under the Consultant submenu.

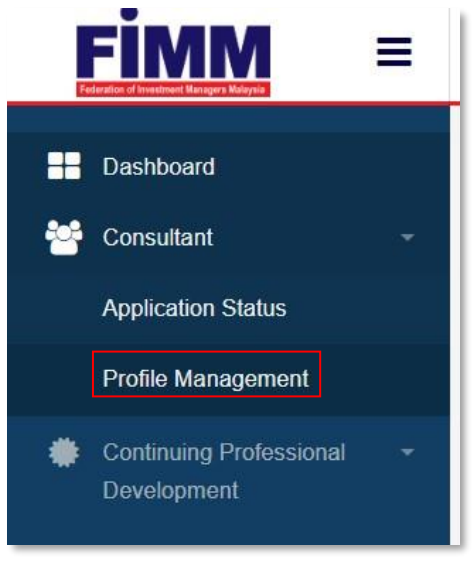

Diagram 170: Consultant Submenu

2. System will display the main page of consultant detail.

| <b>FIRARA</b>                              | Project                                              | Reference                 | Fi         | le             | Version | Date     | Page |
|--------------------------------------------|------------------------------------------------------|---------------------------|------------|----------------|---------|----------|------|
| Federation of Investment Managers Malaysia | Federation of Investment<br>Managers Malaysia (FiMM) | ZANKO/FIMM/UM/V0.1        | User Manua | l Document     | 1.0     | 24/03/25 | 12   |
|                                            | Registration Info                                    | CPD .                     |            |                |         |          |      |
|                                            | <u>1. Profile</u>                                    |                           |            |                |         |          |      |
|                                            | Name                                                 | SENROSE ALIA (W)          |            | FIMM Virtual C | Card    |          |      |
|                                            | NRIC / Passport No                                   | D45675678                 | FIMM No    | F02029109      |         |          |      |
|                                            | FIMM Joined Date                                     | 04-MAR-2025               |            |                |         |          |      |
|                                            | 2. Apprenticeship Pr<br>3. Unit Trust Scheme         | ogramme                   |            |                |         |          |      |
|                                            | 4. Private Retirement                                | t Scheme                  |            |                |         |          |      |
|                                            | Distributor Name                                     | PRESTASI KEWANGAN SDN BHD |            |                |         |          |      |
|                                            | Distributor Joined Date                              | 04-MAR-2025               |            |                |         |          |      |
|                                            | Registration Status                                  | ACTIVE                    |            |                |         |          |      |

Diagram 171: Registration Info

3. User click tab 'Profile', system will display profile details.

| D | Profile Details         | Personal Deta         | ils           |                          |               |                    |
|---|-------------------------|-----------------------|---------------|--------------------------|---------------|--------------------|
| 2 | Academic Qualifications | Name (As Per<br>NRIC) | SENROSE ALIA  | (W)                      |               | PAA C              |
| 3 | Scheme Selection        | Passport No.          | D45675678     | V                        | ew File       |                    |
| 4 | Type of Registration    | Race                  | CHINESE .     | Nationality              | Non-Malays. • |                    |
| 6 | Screening               | Passport Expiry       | 17/06/2027    | Working Permit<br>Expiry | DD/MM/YYY     |                    |
| 9 | Others                  | Date of Birth         | 19/02/1998    | Age                      | 27            | Choose File N., EN |
|   |                         | Gender                | FEMALE .      |                          |               |                    |
|   |                         | Address               | TAMAN MAJU J  | AYA                      |               |                    |
|   |                         |                       |               |                          |               |                    |
|   |                         | Postcode              | 30000         | City                     | IPON .        |                    |
|   |                         | State                 | PERAK •       | Phone Number             | +60142655821  |                    |
|   |                         | Email Address         | senroseum@yot | mail.com                 |               |                    |
|   |                         |                       |               |                          |               |                    |

Diagram 172: Profile Detail

|                                            | Project                                              | Reference          | File                 | Version | Date     | Page |
|--------------------------------------------|------------------------------------------------------|--------------------|----------------------|---------|----------|------|
| Federation of Investment Managers Malaysia | Federation of Investment<br>Managers Malaysia (FiMM) | ZANKO/FIMM/UM/V0.1 | User Manual Document | 1.0     | 24/03/25 | 13   |

4. Click , system will display submenu. System will display all action that can be done.

- i. Apply (Hide if both schemes registered)
- ii. Update Profile (Hide if no distributor attached)
- iii. Appeal (Hide if not revoked / no declaration done)
- iv. Renewal (Hide if not renewal period / no declaration done)

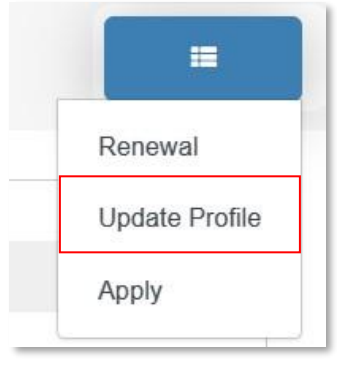

Diagram 173: Actions Menu

5. Click "Update Profile" and system will navigate to Update Profile process.

6. System will display the **Profile Details section**. User need to enters all desired details to be updated:

#### Malaysian

- i. Name (Not updateable by consultant)
- ii. NRIC (Not updateable)
- iii. Race (Not updateable)
- iv. Nationality (Not updateable)
- v. Date Of Birth (Not updateable)
- vi. Age (Not updateable)
- vii. Gender (Not updateable)
- viii. Address
- ix. Postcode
- x. City
- xi. State
- xii. Phone Number (Not updateable)
- xiii. Alt Phone Number
- xiv. Email Address (Not updateable)
- xv. Upload Photo

|                             | Proje                                 | ect                   | Reference          |              | File            |               | Version      | Date     | Page |
|-----------------------------|---------------------------------------|-----------------------|--------------------|--------------|-----------------|---------------|--------------|----------|------|
| rvestment Managers Malaysia | Federation of Inve<br>Managers Malays | estment<br>sia (FiMM) | ZANKO/FIMM/UM/V0.1 |              | User Manual Doc | ument         | 1.0          | 24/03/25 | 14   |
| Profile                     |                                       |                       |                    |              |                 |               |              |          |      |
| Profile                     | Details                               | Personal I            | Details            |              |                 |               |              |          |      |
| 2 Academ                    | nic Qualifications                    | Name (As Per<br>NRIC) | AMRY BIN IKMAL (B) |              |                 |               |              |          |      |
| J Ima of                    | Basistration                          | NRIC No.              | 890505011121       | Vie          | wfile           | 1             |              |          |      |
| A type of                   | nayououun                             | Race                  | MALAY - Nati       | ionality     | Malaysian •     | ~             |              |          |      |
| 0 Others                    |                                       | Gender                | MALE •             |              | 30              | Choose File N | EN           |          |      |
|                             |                                       | Address               | TAMAN INDAH 2      |              |                 |               |              |          |      |
|                             |                                       |                       |                    |              |                 |               |              |          |      |
|                             |                                       | Postcode              | 30000 City         | e.           | IPOH            |               |              |          |      |
|                             |                                       | State                 | PERAK Pho          | ne Number    | +60142656821    |               |              |          |      |
|                             |                                       |                       | AR F               | Phone Number |                 |               |              |          |      |
|                             |                                       | Email Address         | amryum@yopmail.com |              |                 |               |              |          |      |
|                             |                                       |                       |                    |              |                 |               |              |          |      |
|                             |                                       |                       |                    |              |                 | Decard        | Save Subject |          |      |

Diagram 174: Profile Update Section (Malaysian)

#### Non – Malaysian

- i. Name (Not updateable by consultant)
- ii. Passport No
- iii. Race (Not updateable by consultant)
- iv. Nationality (Not updateable by consultant)
- v. Passport Expiry Date
- vi. Working Permit Expiry Date
- vii. Date Of Birth (Not updateable)
- viii. Age (Not updateable)
- ix. Gender (Not updateable)
- x. Address
- xi. Postcode
- xii. City
- xiii. State
- xiv. Phone Number (Not updateable) xv. Alt Phone Number
- xvi. Email Address (Not updateable)
- xvii. Upload Photo

|         | Project                                          |           | Re           | ference             | Fil                   | e             | Version        | Date        |
|---------|--------------------------------------------------|-----------|--------------|---------------------|-----------------------|---------------|----------------|-------------|
| alaysia | Federation of Investme<br>Managers Malaysia (Fil | nt<br>MM) | ZANKO/       | FIMM/UM/V0.1        | User Manual           | Document      | 1.0            | 24/03/25    |
|         |                                                  |           |              | I.                  |                       |               |                | 1           |
| Registr | ation info Profile                               | CPD       |              |                     |                       |               |                |             |
| Profi   | le                                               |           |              |                     |                       |               |                |             |
|         |                                                  |           |              |                     |                       |               |                |             |
| C       | Profile Details                                  | Perso     | onal Details |                     |                       |               |                |             |
| 2       | Academic Qualifications                          | Name (As  | Por NRIC)    | CALLIE ROSE (B)     |                       |               | F 24           | 4           |
|         | Scheme Selection                                 | Passport  | No.          | H85011211           | Up                    | load          | 21             |             |
|         | Type of Registration                             | Race      |              | CHINESE             | Nationality           | Non-Malaysian | · 💾            |             |
| 5       | Screening                                        | Passport  | Expiry       | 15/07/2030          | Working Permit Expiry | 08/07/2030    |                |             |
| 6       | Others                                           | Date of B | irth         | 17/05/1999          | Age                   | 25            | Choose File NO | FILE CHOSEN |
|         |                                                  | Gender    |              | FEMALE              |                       |               |                |             |
|         |                                                  | Address   |              | TAMAN INDAH 4       |                       |               |                |             |
|         |                                                  |           |              |                     |                       |               |                |             |
|         |                                                  |           |              |                     |                       |               |                |             |
|         |                                                  | Postcode  |              | 50000               | City                  | RUALA LUMPUR  |                |             |
|         |                                                  | State     |              | WILAYAH PERSEKUTUAN | Phone Number          | +60142656821  |                |             |
|         |                                                  |           |              |                     | Alt Phone Number      |               |                |             |
|         |                                                  | Email Ade | dress        | calleum@yopmail.com |                       |               |                |             |
|         |                                                  |           |              |                     |                       |               |                |             |
|         |                                                  |           |              |                     |                       |               |                |             |

Diagram 175: Profile Details section (non-Malaysian)

- 7. Click and system will display **Academic Qualification section**.
  - i. Qualification Level options:
    - a. SPM/SVM
    - b. STPM/STAM
    - c. Diploma
    - d. Degree
    - e. Master
    - f. PhD
  - ii. User can add can add new academic qualification but cannot amend existing academic qualification.

|                                            | Project                                              | Reference              | File                      | Version | Date     | Page |
|--------------------------------------------|------------------------------------------------------|------------------------|---------------------------|---------|----------|------|
| Federation of Investment Managers Malaysia | Federation of Investment<br>Managers Malaysia (FiMM) | ZANKO/FIMM/UM/V0.1     | User Manual Document      | 1.0     | 24/03/25 | 16   |
| 1 Profile De                               | tails                                                |                        |                           |         | 1        |      |
| 2 Academic                                 | Qualifications                                       | demic Qualifications   | Add                       |         |          |      |
| 3 Scheme S                                 | election                                             | MASTER                 |                           |         |          |      |
| 4 Type of Re                               | egistration                                          | duation Year           | 2015                      |         |          |      |
| 5 Screening                                | Coll                                                 | ege/University         | UKM                       |         |          |      |
| 6 Others                                   | Fiel                                                 | d of Study             | COMPUTER SCIENCE          |         |          |      |
|                                            | Qua                                                  | lification Certificate | 1 File 1                  | 0       |          |      |
|                                            |                                                      |                        | Choose File NO FILE CHOSE |         |          |      |

Diagram 176: Update Qualification Section

8. Click and system will display **Scheme Selection section**. (No field to be updated here)

| 1 Profile Details         | Distribution Point  |                            |                       |  |
|---------------------------|---------------------|----------------------------|-----------------------|--|
| 2 Academic Qualifications | Registration Type   | Tied Agent                 | Staff                 |  |
| 3 Scheme Selection        | Distribution Point  | Sabah Branch 👻             |                       |  |
| 4 Type of Registration    | Scheme Selection    |                            |                       |  |
| 5 Screening               | Scheme              | Unit Trust<br>Scheme (UTS) | Private<br>Retirement |  |
| 6 Others                  |                     |                            | Scheme (PRS)          |  |
|                           | List of Distributor | PRESTASI KEWANGAN          | SDN BHD               |  |

Diagram 177: Scheme Selection Section

9. Click and system will display **Type of Registration section**. (Note: User can only update for Module Completion under this section)

i. Examination

|                                            | Project                                              | Reference          | File                 | Version | Date     | Page |
|--------------------------------------------|------------------------------------------------------|--------------------|----------------------|---------|----------|------|
| Federation of Investment Managers Malaysia | Federation of Investment<br>Managers Malaysia (FiMM) | ZANKO/FIMM/UM/V0.1 | User Manual Document | 1.0     | 24/03/25 | 17   |

| 1 | Profile Details         |                   |             |          |
|---|-------------------------|-------------------|-------------|----------|
|   |                         | UTS               |             |          |
| 2 | Academic Qualifications | Registration Type | EXAMINATION |          |
| 3 | Scheme Selection        |                   |             |          |
|   |                         | Exam Detail       |             |          |
|   | Type of Registration    | UTS               |             |          |
| 5 | Screening               | Exam Result       | PASS        |          |
| 6 | Others                  | Date              | 12 MAR 2025 |          |
|   |                         | Certificate       | View        |          |
|   |                         |                   |             |          |
|   | *                       |                   |             | <b>→</b> |

Diagram 178: Type of Registration – Examination

ii. Exemption

| 1 | Profile Details         | PRS                                          |                                            |
|---|-------------------------|----------------------------------------------|--------------------------------------------|
| 2 | Academic Qualifications | Registration Type                            | EXEMPTION                                  |
| 3 | Scheme Selection        | Exemption Type                               | Financial Planner (Associate)              |
| 4 | Type of Registration    | Professional Body                            | Financial Planning Association of Malaysia |
| 5 | Screening               | Professional<br>Qualification                | Islamic Financial Planner (IFP)            |
| 6 | Others                  | Proof Of Active<br>Membership                | Choose File NO FILE CHOSEN                 |
|   |                         | IFP Module 1 Result<br>Slip/Exemption Letter | Choose File NO FILE CHOSEN                 |
|   |                         | IFP Module 3 Result<br>Slip                  | Choose File NO FILE CHOSEN                 |
|   |                         |                                              | -                                          |

Diagram 179: Type of Registration Section – Exemption

10. User can update the Module Completion under AP Completion section at Type of Registration section (For AP consultant only, must complete before AP expiry date, else will be terminated). User need to input these fields:

 Professional Qualification certificate (These fields depends on the Professional Qualification selected by user Pending AP

Enrolment stage) ii. CMSRL No.

iii. CMSRL Certificate

|                                            | Project                                              | Reference          | File                 | Version | Date     | Page |
|--------------------------------------------|------------------------------------------------------|--------------------|----------------------|---------|----------|------|
| Federation of Investment Managers Malaysia | Federation of Investment<br>Managers Malaysia (FiMM) | ZANKO/FIMM/UM/V0.1 | User Manual Document | 1.0     | 24/03/25 | 18   |
| AP Comp                                    | letion                                               |                    |                      |         |          |      |
| 74 Comp                                    |                                                      |                    |                      |         |          |      |
| Islamic Financ<br>Certificate              | choose                                               | File NSEN          |                      |         |          |      |
| CMSRL No                                   |                                                      |                    |                      |         |          |      |
| CMSRL Certifi                              | Choose                                               | File NO SEN        |                      |         |          |      |

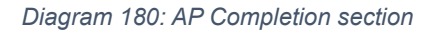

11. Click and system will display **Screening Section**: (No action to be done here)

- i. Under Screening section,
  - a. Consultant can view failed CAS status.
    - System will display an additional sub-section for CAS requirements, including remarks by LRA to inform the consultant of the requirements they need to fulfil.
  - b. Consultant can view their bankruptcy status.

| 1 | Profile Details         | CAS Screening Deta | ail     |
|---|-------------------------|--------------------|---------|
| 2 | Academic Qualifications | Status             | Clear • |
| 3 | Scheme Selection        | Bankrupt Status    |         |
| 4 | Type of Registration    | Status             | Clear   |
| 5 | Screening               |                    |         |
| 6 | Others                  |                    |         |

Diagram 181: Screening Section

12. Click and system will display **Others section**.

i. Upload Supporting Document

a. User need to insert file name and choose the file to upload and click

Add

b. Upon successful upload of the supporting document(s), system will display file details as below.

|                       |                        | Project                                              | Reference          | File                 | Version | Date     | Page |
|-----------------------|------------------------|------------------------------------------------------|--------------------|----------------------|---------|----------|------|
| Federation of Investm | ment Managers Malaysia | Federation of Investment<br>Managers Malaysia (FiMM) | ZANKO/FIMM/UM/V0.1 | User Manual Document | 1.0     | 24/03/25 | 19   |
| T                     |                        |                                                      |                    |                      |         |          | _    |
| ١                     | NO FILE NAME           |                                                      | ATTACHMENT FILE    | ACTION               |         |          |      |
| 1 SUPPORT DOCUMENT    |                        | FIMM SRS - M02S                                      |                    | 0                    |         |          |      |

Diagram 182: Support Document Details

c. If user did not insert file name, system will display an error message.

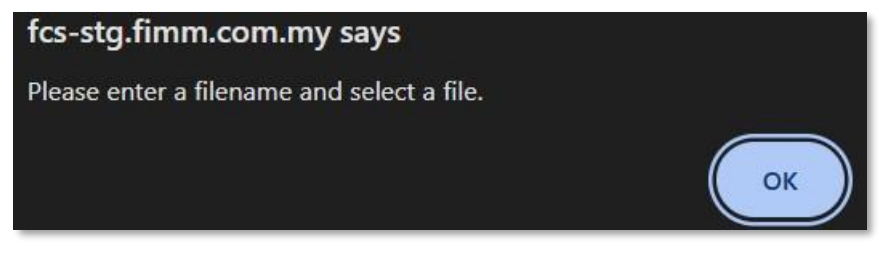

Diagram 183: Error Message for Rename File Name

- ii. Upload Signed Consent Form (No update to be done here)
- iii. Declaration

| Profile Datalla         | Upion                                                                                               | d Supporting (                                                                                                    | Document                                                                                                    |                                                                                                    |                                                                                                    |
|-------------------------|----------------------------------------------------------------------------------------------------|----------------------------------------------------------------------------------------------------|----------------------------------------------------------------------------------------------------|----------------------------------------------------------------------------------------------------|----------------------------------------------------------------------------------------------------|
| Academic Qualifications | File Name                                                                                           |                                                                                                    |                                                                                                    |                                                                                                    |                                                                                                    |
| Activitie Selection     |                                                                                                    |                                                                                                    |                                                                                                    | Choose File                                                                                                    | NO FIL. HODEN Add                                                                                                    |
|                         |                                                                                                    |                                                                                                    |                                                                                                    |                                                                                                    |                                                                                                    |
| Type of Hegistration    | но                                                                                                  | DATE                                                                                                    |                                                                                                    | FILE MANE                                                                                                    | Астом                                                                                                    |
| turning                 | 1                                                                                                   | (15.M at 2                                                                                                    | 075                                                                                                    | DS 1                                                                                                    | Week                                                                                                    |
| Colores .               | 2                                                                                                   | 05-Mm-2                                                                                                    | 025                                                                                                    | 09.2                                                                                                    | View                                                                                                    |
|                         | Upina                                                                                               | d Signed Con                                                                                                    | sent Form                                                                                                    |                                                                                                    |                                                                                                    |
|                         |                                                                                                    |                                                                                                    |                                                                                                    |                                                                                                    |                                                                                                    |
|                         | FillM Cons                                                                                          | ent Farmuld                                                                                                    |                                                                                                    | IND FILE CHOSEN                                                                                                    |                                                                                                    |
|                         |                                                                                                    |                                                                                                    |                                                                                                    |                                                                                                    |                                                                                                    |
|                         | ND                                                                                                  | DATE                                                                                                    | PL                                                                                                    | a name                                                                                                    | ACTION                                                                                                    |
|                         | 1                                                                                                   | (5-Me-2025                                                                                                    | 5 FB                                                                                                    | MI-Consent-Form pdf                                                                                                    | View                                                                                                    |
|                         |                                                                                                    |                                                                                                    |                                                                                                    |                                                                                                    |                                                                                                    |
|                         | Declar                                                                                              | ation                                                                                                    |                                                                                                    |                                                                                                    |                                                                                                    |
|                         | Name(Ar                                                                                             | Per NRIC)                                                                                                    | AMRY BIN IRM                                                                                                    | AL (B)                                                                                                    |                                                                                                    |
|                         | MRIC                                                                                                |                                                                                                    | 890505011121                                                                                                    |                                                                                                    |                                                                                                    |
|                         | IMPOR<br>ACION<br>I, the u<br>Peders<br>3, 1<br>2,<br>3,<br>4,<br>1<br>4,<br>1<br>um<br>Bolu<br>my/ | CONTINCTES:<br>XXXLEDGING TO<br>CATION.<br>detailgned regil<br>lion of Investme<br>declare and do<br>under Chapter 4<br>declare and do<br>under Chapter 4<br>declare and do<br>undertake and<br>dentand the gra<br>es and in provide | PLEASE SCROLL D<br>HAT YOU AGREED<br>stored Unit Trust an<br>eff Managers Malay<br>offer that all informs<br>years and registrati<br>offer that I will and<br>of PIMM's Consolid<br>effect for that I want the<br>agree to be bound b<br>with of the above sits<br>ing faile information<br>paids. | SOWN AND READ ALL DEC<br>TO THE TERMS AND CONT<br>Size Private Retenent Social<br>Size Private Reteney affirm II<br>Non and documents provide<br>from and the source start and<br>all continue to ensure that I<br>also Rules ("FCP").<br>eligible requestments are spe-<br>y and compay with the FIMM<br>intervents and the implication | UARATIONS BEFORE<br>MITCHS 60 THIS<br>me Consultant with the<br>e stowing:<br>s to FRMI in connection with my<br>unite:<br>am F2 and Proper, as specified<br>cilied under the FCR;<br>Relies and population laws • • •<br>• of non-compliance with /18M/re<br>maile hereix are trace to the best of |

Diagram 184: Update Others Section

|                                            | Project                                              | Reference          | File                 | Version | Date     | Page |
|--------------------------------------------|------------------------------------------------------|--------------------|----------------------|---------|----------|------|
| Federation of Investment Managers Malaysia | Federation of Investment<br>Managers Malaysia (FiMM) | ZANKO/FIMM/UM/V0.1 | User Manual Document | 1.0     | 24/03/25 | 20   |

#### 13. To submit the application,

i. User have to read through the declaration form and is required to tick the agreement / declaration checkbox.

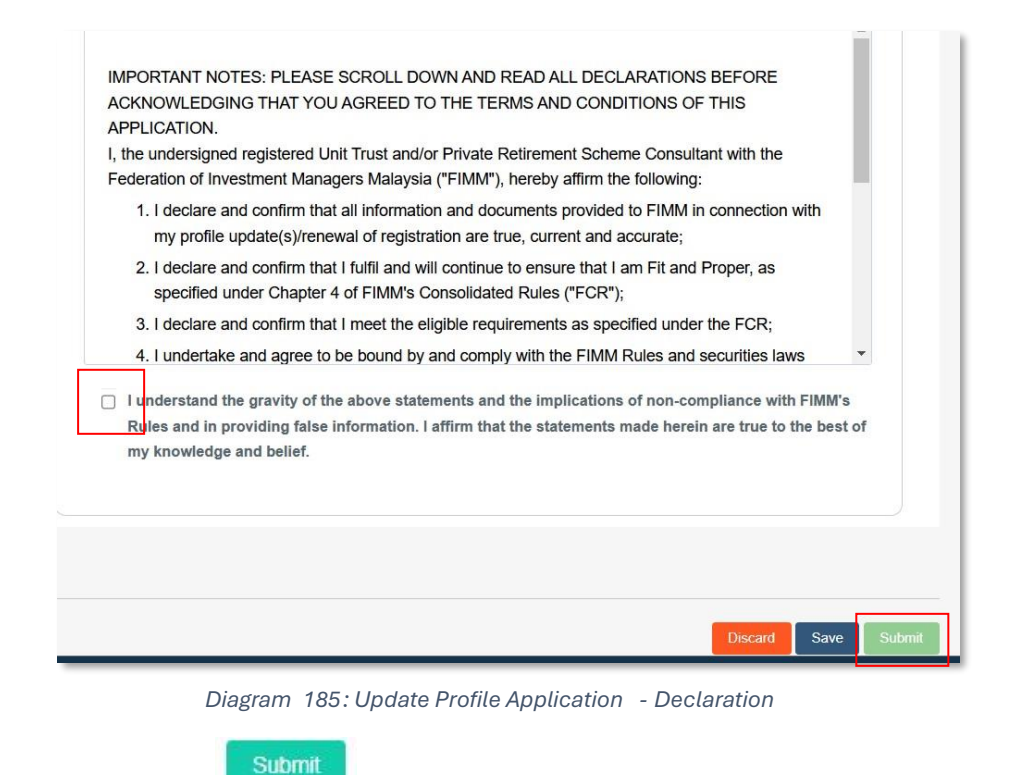

ii. User click

, system will check

- a. If the detail is incomplete,
  - System will display validation message if mandatory field is blank.
- b. If the detail is complete, System will prompt confirmation message "Confirm to proceed?"

| Confirm to proceed? |        |
|---------------------|--------|
|                     | YES NO |
|                     |        |

#### Diagram 186: Confirmation Message

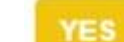

Click \_\_\_\_\_, system will display successful application message and send the application to the Distributor.

| СІВЛАЛ                                     | Project                                              | Reference          | File                 | Version | Date     | Page |
|--------------------------------------------|------------------------------------------------------|--------------------|----------------------|---------|----------|------|
| Federation of Investment Managers Malaysia | Federation of Investment<br>Managers Malaysia (FiMM) | ZANKO/FIMM/UM/V0.1 | User Manual Document | 1.0     | 24/03/25 | 21   |
|                                            |                                                      |                    |                      |         |          |      |

| $\bigcirc$                      |     |
|---------------------------------|-----|
| Update profile request Submitte | ed! |
|                                 | ок  |

Diagram 187: Submitted Message

• Click ok, system back to Application Status and Status change to 'Submitted'.

| how 10 ~ entries       |                           |                  | Sear            | ch:       |        |
|------------------------|---------------------------|------------------|-----------------|-----------|--------|
| SUBMISSION DATE        | DISTRIBUTOR NAME          | APPLICATION TYPE | \$<br>SCHEME \$ | STATUS \$ | ACTION |
| 05-Mar-2025 08:38:14am | Prestasi Kewangan Sdn Bhd | Registration     | PRS             | Approved  | 0      |
| 05-Mar-2025 09:27:07am | Prestasi Kewangan Sdn Bhd | Profile Update   |                 | Submitted | 0      |

Diagram 188: Submitted Update Profile Application Status

#### Returned

1.

Ø

In Application Status, under column Action, Consultant click button

at Profile Update application. (Status: Returned)

|      | 1                      |                              |                  |           | C         |        |
|------|------------------------|------------------------------|------------------|-----------|-----------|--------|
| 10 V | entries                |                              |                  |           | Search:   |        |
|      | SUBMISSION DATE        |                              | APPLICATION TYPE | SCHEME \$ | STATUS \$ | ACTION |
|      | 22-Mar-2025 12:08:48pm | Prestasi Kewangan Sdn<br>Bhd | Registration     | PRS       | Approved  | 0      |
|      | 22-Mar-2025 03:50:53pm | Prestasi Kewangan Sdn        | Profile Update   |           | Returned  |        |

Diagram 189: Update Profile Application Status - Returned

2. System will display previously submitted application and consultant can edit these fields in all previous section:

- i. Profile
- ii. Academic Qualification
- iii. Scheme Selection
- iv. Type Of Registration
- v. Screening vi. Others

|                                            | Project                                              | Reference          | File                 | Version | Date     | Page |
|--------------------------------------------|------------------------------------------------------|--------------------|----------------------|---------|----------|------|
| Federation of Investment Managers Malaysia | Federation of Investment<br>Managers Malaysia (FiMM) | ZANKO/FIMM/UM/V0.1 | User Manual Document | 1.0     | 24/03/25 | 22   |

# 3. Consultant can view comment from distributor the reason for returning the application.

|    |                    | File Name                                                                                                    |                                                  |                              |                                 |                                                              |                                            |                                                                                                    |
|----|--------------------|----------------------------------------------------------------------------------------------------|--------------------------------------------------|------------------------------|---------------------------------|--------------------------------------------------------------|--------------------------------------------|----------------------------------------------------------------------------------------------------|
| So | heme Selection     |                                                                                                    |                                                  |                              | Choose File NO FILE CHOSEN Add  |                                                              |                                            | Add                                                                                                    |
| Ту | pe of Registration | NO                                                                                                    | DATE                                             |                              |                                 | FILE NAME                                                    | ACT                                        | ION                                                                                                    |
| Sc | reening            | 1                                                                                                    | 22-Mar-202                                       | 5                            |                                 | Attachment 1                                                 | Vi                                         | ew                                                                                                    |
| Ot | hers               | Upload                                                                                                    | Signed Consent I                                 | Form                         |                                 |                                                              |                                            |                                                                                                    |
|    |                    | Application<br>FIMM-Conse                                                                                                    | Consent Form<br>nt-Form.pdf                      |                              | Choose File                     | NO FILE CHOSEN                                               |                                            |                                                                                                    |
|    |                    | NO                                                                                                    | DATE                                             |                              | FILE NA                         | ЛЕ                                                           |                                            | ACTION                                                                                                    |
|    |                    | 1                                                                                                    | 22-Mar-2025                                      |                              | FIMM-Co                         | onsent-Form.pdf                                              |                                            | View                                                                                                    |
|    |                    | Declara                                                                                                    | ation                                            |                              |                                 |                                                              |                                            |                                                                                                    |
|    |                    | Name(As Per NRIC)                                                                                                    |                                                  | NORFADZILAH BINTI MOHD RADZI |                                 |                                                              |                                            |                                                                                                    |
|    |                    |                                                                                                    |                                                  | 99090909005                  |                                 |                                                              |                                            |                                                                                                    |
|    |                    | 4. I undertake and agree to be bound by and comply with the FIMM Rules and securities laws issued by the securities<br>Commission Malaysia and any other applicable laws at all times; 5. I undertake to immediately notify the principal and/or FIMM in the event that I fail to satisfy any of the fit and proper criteria<br>prescribed by FIMM; 6. I declare and confirm that I have read and understood FIMM's Privacy Notice available on its website, and I hereby<br>consent to the processing of my personal data provided herein by FIMM for the purposes stated in the Privacy Notice; 7. I will timely and fully pay all fees and charges imposed by FIMM and undertake to do all things necessary for my<br>continuing registration with FIMM; 8. I expressly consent and authorise the principal and FIMM to obtain and/or disclose any information, including but not<br>limited to, credit information, academic and professional qualifications, from and/or to a Credit Reporting Agency or any<br>source deemed appropriate and reasonable for the purposes of this application for registration with FIMM. This consent<br>shall remain in effect during the period of any registration with FIMM as a consultant. |                                                  |                              |                                 |                                                              |                                            | rtne securrues<br>fit and proper criteria<br>and I hereby<br>e Privacy Notice;<br>sary for my<br>ncluding but not<br>ting Agency or any<br>IMM. This consent |
|    |                    | 🗌 l und<br>infor                                                                                                    | erstand the gravity o<br>mation. I affirm that t | of the above stat            | tements and th<br>nade herein a | e implications of non-compl<br>e true to the best of my know | iance with FIMM's Ru<br>wledge and belief. | les and in providing false                                                                                                    |
|    | ÷                  |                                                                                                    |                                                  |                              |                                 |                                                              |                                            |                                                                                                    |
|    |                    |                                                                                                    |                                                  |                              |                                 | adad Blassa anaus the de                                     | cuments unleades is                        | correct before submission                                                                                                    |

Diagram 190: Return Comment from Distributor

Consultant tick the agreement / declaration box and clicks submit to re-submit the 4. application.

- 5. System checking:
  - i. If the detail is incomplete:

a. System will display validation message if mandatory field is blank.

ii. If the detail is complete:

|                                            | Project                                              | Reference          | File                 | Version | Date     | Page |
|--------------------------------------------|------------------------------------------------------|--------------------|----------------------|---------|----------|------|
| Federation of Investment Managers Malaysia | Federation of Investment<br>Managers Malaysia (FiMM) | ZANKO/FIMM/UM/V0.1 | User Manual Document | 1.0     | 24/03/25 | 23   |

a. System will prompt confirmation message "Confirm to proceed?"

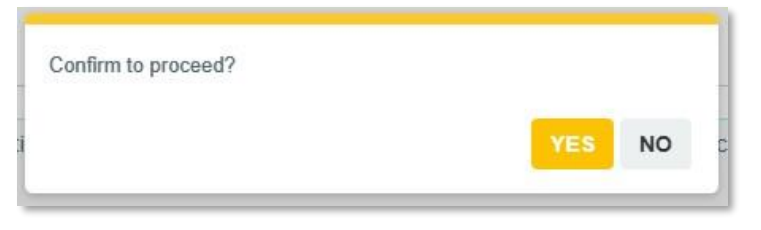

Diagram 191: Confirmation Message

b. Click , system will display successful application message and send the application to the Distributor.

| Update profile request Submitted! |    |
|-----------------------------------|----|
|                                   | ок |

Diagram 192: Submitted Message

iii. Click oK , system back to Application Status and Status change to 'Submitted'.

| 10 | ✓ entries              |                              |                  |           | Search:   |        |
|----|------------------------|------------------------------|------------------|-----------|-----------|--------|
|    | SUBMISSION DATE        |                              | APPLICATION TYPE | SCHEME \$ | STATUS \$ | ACTION |
|    | 22-Mar-2025 12:08:48pm | Prestasi Kewangan Sdn<br>Bhd | Registration     | PRS       | Approved  | 0      |
|    | 22-Mar-2025 03:50:53pm | Prestasi Kewangan Sdn        | Profile Update   |           | Submitted | 0      |

Diagram 193: Submitted Update Profile Application Status

#### Failed Bankruptcy Screening

1. In Application Status, under column Action, Consultant click button <a> at Update Profile application. (Status: Submitted)</a>

|                                            | Project                                              | Reference          | File                 | Version | Date     | Page |
|--------------------------------------------|------------------------------------------------------|--------------------|----------------------|---------|----------|------|
| Federation of Investment Managers Malaysia | Federation of Investment<br>Managers Malaysia (FiMM) | ZANKO/FIMM/UM/V0.1 | User Manual Document | 1.0     | 24/03/25 | 24   |

| w 10 | ✓ entries              |                              |                      |           | Search:   |        |
|------|------------------------|------------------------------|----------------------|-----------|-----------|--------|
|      | SUBMISSION DATE        |                              | APPLICATION TYPE     | SCHEME \$ | STATUS 🔶  | ACTION |
|      | 11-Mar-2025 03:50:59pm | Prestasi Kewangan Sdn<br>Bhd | Registration         | PRS       | Approved  | 0      |
|      | 22-Mar-2025 04:48:24pm | Prestasi Kewangan Sdn<br>Bhd | Profile Update       |           | Submitted | 0      |
|      | 11-Mar-2025 03:52:09pm | Prestasi Kewangan Sdn        | Consultant Variation | UTS       | Approved  | •      |

Diagram 194: Application Status \_ Submitted

- 2. System will display previously submitted application and consultant:
  - i. Profile
  - ii. Academic Qualification
  - iii. Scheme Selection
  - iv. Type Of Registration
  - v. Screening
  - vi. Others
- 3. Under Screening section, Consultant can view failed Bankruptcy Status.

| 1 | Profile Details         | CAC Converies Datail    |                  |   |
|---|-------------------------|-------------------------|------------------|---|
| 2 | Acadomic Qualifications | CAS Screening Detail    |                  |   |
|   | Academic quanications   | Status                  | Clear            | • |
| 3 | Scheme Selection        |                         |                  |   |
|   | Type of Degistration    | Bankrupt Status         |                  |   |
| 1 | Type of Registration    | Status                  | Bankrupt         |   |
| 5 | Screening               | Bankrupt Release Letter | Choose File NSEN | 0 |
| 6 | Others                  |                         |                  | 0 |
|   |                         |                         |                  | - |
|   | *                       |                         |                  | → |

Diagram 195: Failed Bankruptcy Screening